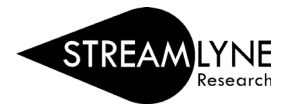

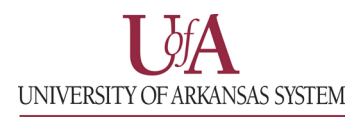

## IACUC: UPDATING THE THREE R'S TAB

The Three R's tab contains two panels, The Three R's and Alternatives Search.

1) The Three R's panel is fairly straightforward. Respond to each prompt using the text box to the right of it.

| Protocol                    | × ×                                     | Document was successfully saved. × | * Indicates required field |
|-----------------------------|-----------------------------------------|------------------------------------|----------------------------|
| Personnel                   | ✓ The Three R's                         |                                    |                            |
| The Three R's               | Principles 👩                            |                                    |                            |
| Questionnaire               | Britada e a                             |                                    |                            |
| Species/Groups              | Reduction :                             |                                    |                            |
| Procedures                  | Describe any actions                    |                                    | Text Box 1                 |
| Protocol Exception Prompt 1 | taken to reduce the                     |                                    |                            |
| Special Review              | number of animals<br>used in the study. |                                    |                            |
| Notes & Attachments         | Principles of                           |                                    | <u>~</u> 6                 |
| IACUC Protocol Actions      | Refinement :<br>What methods will       |                                    |                            |
| Permissions                 | you employ to                           |                                    | Text Box 2                 |
| Streams Prompt 2            | minimize the discomfort, distress,      |                                    |                            |
|                             | and pain that may be                    |                                    |                            |
|                             | research animals?                       |                                    |                            |
|                             | Principles of                           |                                    |                            |
|                             | Replacement :                           |                                    | Tort Dow 2                 |
|                             | animals cannot be                       |                                    | Text Box 3                 |
| Prompt 3                    | replaced by a mathematical model        |                                    |                            |
|                             | computer simulation,                    |                                    |                            |
|                             | or in vitro biological<br>system.       |                                    |                            |
|                             |                                         |                                    |                            |
|                             |                                         |                                    |                            |
|                             | Altérnatives Search                     |                                    |                            |

2) For the Alternatives Search panel, begin by entering the date of your search. You can type it in the box using MM/DD/YYYY format or use the calendar button to pull up a calendar selection.

| >                | The Three R's                                                                    |                                                                                    |                                                                                                    |                                                                                                |                                                                                               |                                                                                                    |        |
|------------------|----------------------------------------------------------------------------------|------------------------------------------------------------------------------------|----------------------------------------------------------------------------------------------------|------------------------------------------------------------------------------------------------|-----------------------------------------------------------------------------------------------|----------------------------------------------------------------------------------------------------|--------|
| •                | Alternatives Search                                                              | ı                                                                                  |                                                                                                    |                                                                                                |                                                                                               |                                                                                                    |        |
| lde<br>uni<br>Fo | entify the database, date<br>necessarily duplicate pr<br>r teaching and breeding | es searched, keywords us<br>revious experiments, and<br>g protocols, enter today's | sed, and a brief summary of findings de<br>that appropriate alternative research m<br>date for the date, add "N/A" as the othe | monstrating that a literature<br>tethods are not available for<br>er database option, and type | search has been performed to<br>any proposed procedures that<br>"N/A" in the Years, Keywords, | determine that this research does not<br>are Level 3 or higher.<br>and Describe Search Results fields. |        |
|                  | Alternatives Search                                                              | es 🕐                                                                               |                                                                                                    |                                                                                                |                                                                                               |                                                                                                    |        |
|                  | * Date :                                                                         | Database(s) :                                                                      |                                                                                                    | * Years :                                                                                      | * Keywords :                                                                                  | Describe Search Results :                                                                              | Action |
| Add:             |                                                                                  | ARIA<br>PubMed<br>Google Scholar<br>ALTBIB                                         | Selected                                                                                                    |                                                                                                | 8                                                                                             | &                                                                                                    | Add    |

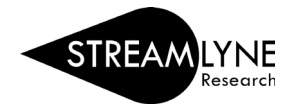

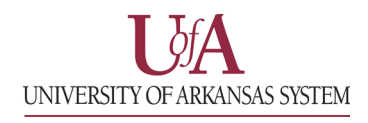

3) Select a database from the **Available** list and click the > button to add it to the selected list for each database used in your search.

| Alternatives    | Searches 🕜                                 |            |
|-----------------|--------------------------------------------|------------|
| * Date :        | * Database(s) :                            |            |
| Add: 10/09/2023 | Available                                  | Selected   |
|                 | ARIA<br>PubMed<br>Google Scholar<br>ALTBIB |            |
|                 |                                            | Other: Add |
| -               |                                            |            |

| Alternatives Searches 📀 |                                                |            |
|-------------------------|------------------------------------------------|------------|
| * Date :                | * Database(s) :                                |            |
| Add: 10/09/2023         | Available                                      | Selected   |
|                         | PubMed A<br>Google Scholar<br>ALTBIB<br>CAAT - | > ARIA ^   |
|                         |                                                | Other: Add |

*Note: To remove a database from the* **Selected** *list, click on the database name and click on the < button.* 

You can also add an additional database not found in the Available list by typing the database name in the textbox to the right of "Other:" and clicking the **Add** button.

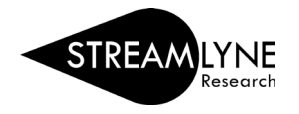

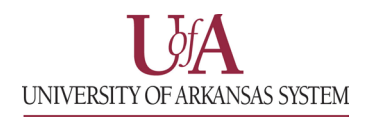

4) Enter in the required information for the **Years**, **Keywords**, and **Describe Search Results** fields and click the **Add** button under the Action column on the far right of the panel to add your search. You should have something like the image below.

| unnecessarily dup  | licate previous experiments, and that a          | ppropriate alternative research methods are not av  | ailable for any proposed procedures  | that are Level 3 or higher.               |
|--------------------|--------------------------------------------------|-----------------------------------------------------|--------------------------------------|-------------------------------------------|
| For teaching and b | preeding protocols, enter today's date f         | or the date, add "N/A" as the other database option | , and type "N/A" in the Years, Keywo | ords, and Describe Search Results fields. |
| Alternatives       | Searches 🕜                                       |                                                     |                                      |                                           |
| * Date :           | * Database(s) :                                  | * Years :                                           | * Keywords :                         | Describe Search Results : Action          |
| dd:                | Available ARIA PubMed Google Scholar ALTBIB Othe | Selected                                            | &                                    | & A                                       |
| 2023-10-09         | ARIA , Google                                    | Scholar, CAAT 2010-2023                             | Keywords                             | [Search Results Details]                  |

5) Repeat steps 2 – 4 for any additional alternatives searches you need to log.